## **CARE4 MODULE NAME: Web ED and Web Acute** How to Access Historical Information

To access the historical link, physicians have two main options.

Currently, the historical link button under the patient's header prevents physicians from opening any document that is a PDF.

| Return                                    | To Home                         | Chart D        | ocument Orders Discharge       | <b>//a</b> i<br>Sign | l 🗾<br>Workload                      | ⊞ 🏟 🛞<br><sub>Menu</sub> |
|-------------------------------------------|---------------------------------|----------------|--------------------------------|----------------------|--------------------------------------|--------------------------|
|                                           | Diagnostics                     | Provider Notes | Nurse/Allied Health            | Medications          | C                                    | 0                        |
| History & Problems                        |                                 | Administrative | Other Clinical                 |                      |                                      |                          |
| ſ                                         | Summary                         | Activity       | Flowsheets                     | Health Mgmt          |                                      | *                        |
| ۲                                         | Summary                         |                |                                | ★                    | DEP ER, RV ORAI                      | VGE                      |
| • Widg                                    | et data for 25/09/2021 (DEP ER) |                |                                |                      | 8.2kg                                |                          |
|                                           | Illetin Board                   | 1              | · · ·                          | Most Recent          | <ul> <li>Count (Concept);</li> </ul> |                          |
|                                           | No Data to                      | Display        | ✓ Serology                     |                      | Cough/Congestio                      | Code Status Not          |
| Special Indicators     No Data to Display |                                 |                |                                | y<br>P               | His                                  | Ordered<br>No Hx Avail   |
|                                           |                                 |                | ✓ ● Provider Notes Last 24 Hrs |                      | Search Chart                         |                          |

When this opens the old EMR, the physician navigates to the "Notes" section; Open any report

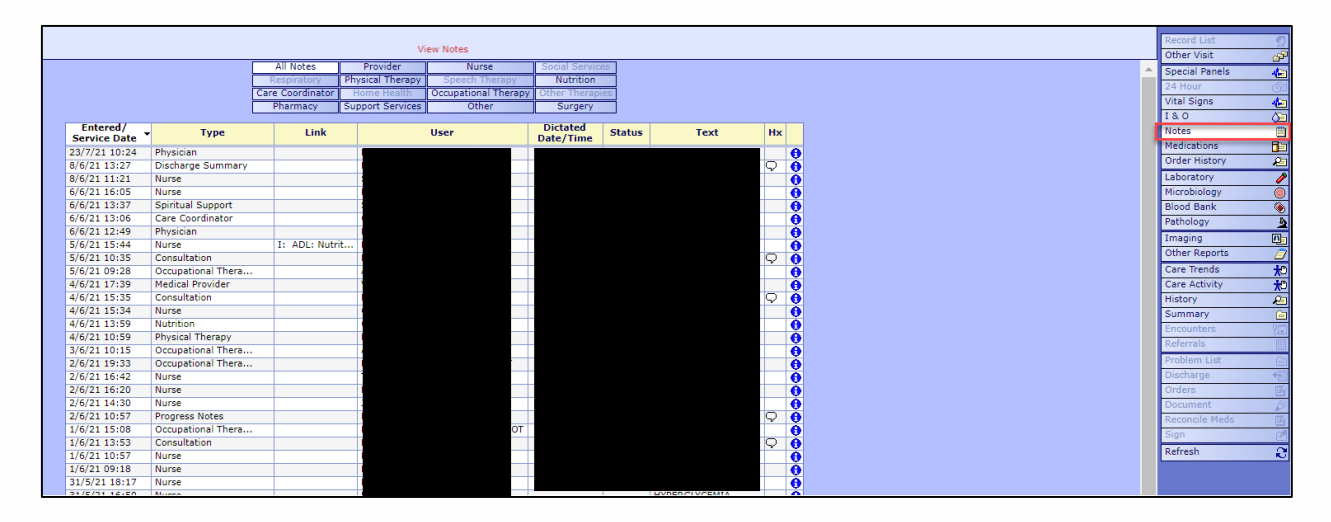

If any of the notes open a PDF, an error message is produced and you cannot access the information this way. There is fix from the vendor – MEDITECH – being implemented soon

| Error                        |        |
|------------------------------|--------|
| Failed to load PDF document. |        |
|                              |        |
|                              | Reload |
|                              |        |

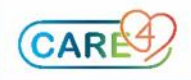

To access patient information without getting an error – look for the information within the patient's chart in. Click the filter on the right and select "5.x All Visits or 6.x All Visits"

|        | Diagnostics        | Provider Notes          |                | Nurse/Allied Health |                | Medications    |                 |             |        |   |                                |
|--------|--------------------|-------------------------|----------------|---------------------|----------------|----------------|-----------------|-------------|--------|---|--------------------------------|
| $\int$ | History & Problems | Ac                      | Administrative |                     | Other Clinical |                |                 |             |        |   |                                |
| $\int$ | Summary            |                         | Activity       |                     | Flowsheets     |                |                 | Health Mgmt |        |   |                                |
| ٠      | Diagnostics        |                         |                |                     |                |                |                 |             |        |   | 5.x All Visits - Most Recent 🖷 |
|        |                    |                         | Laboratory     | Imaging             | Pathology      | Cardiovascular | Other Specialty |             |        |   | Activity Log                   |
|        | DATE               | DESCRIPTION             |                |                     |                |                |                 | STATUS      | AUTHOR |   | Activity Log - Detail          |
|        | 22/03/2016 18:14   | Abdomen/Pelvis CT       |                |                     |                |                | Signed          |             |        |   | 6.x All Visits - Most Recent   |
|        | 22/03/2016 17:43   | Chest X-Ray             |                |                     |                |                | Signed          |             |        |   | 5.x All Visits - Most Recent   |
|        | 22/03/2016 17:43   | Abdomen X-Ray           |                |                     |                |                | Signed          |             |        |   | Date                           |
|        | 22/03/2016 14:20   | IMAGING CONTRAST PRO    | CEDURES        |                     |                |                | Scanned         |             |        |   | Subcategory                    |
|        | 16/04/2014 06:35   | Upper Extremity MRI     |                |                     |                |                | Signed          |             |        |   | Microorganism                  |
|        | 04/07/2013 10:49   | Scrotum Ultrasound      |                |                     |                |                | Signed          |             |        | Ļ | Archive                        |
|        | 30/11/2010 13:40   | Bone Densitometry       |                |                     |                |                | Signed          |             |        |   |                                |
|        | 20/10/2010 10:50   | Bone Scan Nuclear Medic | ine            |                     |                |                | Signed          |             |        |   |                                |

This will allow you to view the old reports within the system WITHOUT getting an error

| 5.x Reports - Imaging<br>Danby, Harold Wilfrid 79 M 16/07/1942 | Allergy/Adv: morphir | ne                                                                                                    |       | Close |
|----------------------------------------------------------------|----------------------|----------------------------------------------------------------------------------------------------|-------|-------|
| Abdomen/Pelvis CT                                              | 2                    |                                                                                                    |       |       |
| Chest X-Ray                                                    |                      |                                                                                                    | X & @ | I »   |
| Abdomen X-Ray                                                  |                      | 201 Georgian Drive Barrie, Ontario L4M 6M2 Tel: (705) 728-9802                                                           |       |       |
| IMAGING CONTRAST PROCEDURES<br>22/03/2016                      |                      | Ord:     H.     REQ#: 1       Fam: LALIK, CHRISTOPHER     T     ACCT#:                                                   |       |       |
| Upper Extremity MRI                                            |                      | ANDREW<br>Att: UNIT#:*                                                                                                   |       |       |
| Scrotum Ultrasound                                             | Ē                    | AGE: 7 Date of OR: LOCN: F                                                                                               |       |       |
| Bone Densitometry                                              |                      |                                                                                                    |       |       |
| Bone Scan Nuclear Medicine                                     |                      | LATE OF EXAM: 22/03/16<br>LENL<br>CT ADD & PELVIS WITH CONTRAST                                                          |       |       |
| Blood Flow Nuclear Medicine                                    |                      | Signed REPORT                                                                                                    |       |       |
| Knee X-Ray                                                     |                      |                                                                                                    |       |       |
| Pelvis CT                                                      |                      | Reg #: 16-36071                                                                                                    |       |       |
| Abdomen CT                                                     |                      | Report:<br>HISTORY: Rule out obstruction. Abdominal pain since Sunday. Epigastric. History of small bowel<br>obstruction |       |       |
| Spine MRI                                                      |                      | TECHNIQUE: Helical enhanced axial images were obtained through the abdomen and pelvis using oral                         |       |       |
| Head MRI                                                       |                      | and IV contrast.                                                                                                    |       |       |
| Head CT                                                        |                      | Compared to previous of June 25, 2010.                                                                                   |       |       |
|                                                                |                      | FINDINGS                                                                                                    |       |       |
|                                                                |                      | Multiple calcified gallstones the largest measuring 1.1 cm. There is no gallbladder wall thickening or                   |       |       |

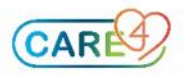